V1.0 2023/12/29

### 抜粋版 AWS Deep Learning AMI(DLAMI) ~GPUを購入しなくてもクラウドで利用可~ 設定編

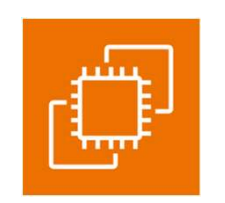

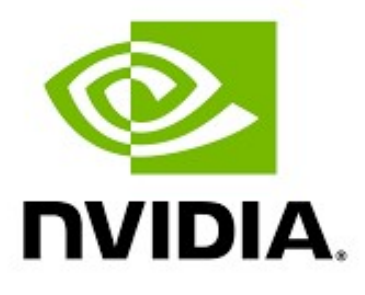

Amazon EC2

### スペクトラム・テクノロジー株式会社

https://spectrum-tech.co.jp

sales1@spectrum-tech.co.jp

### 目次

Deep Learning AMI 全体像 設定マニュアル

- 1. Deep Learning AMI概要
- 2. Deep Learning AMI設定
  - ① 設定手順
  - ② AWS側設定
  - ③ クライアント側設定
  - ④ jupyter設定
  - ⑤ 動作確認

## <u>4</u> <u>5</u> <u>5</u>

<u>16</u>

<u>20</u>

21

<u>24</u>

ページ

抜粋版のため本文とページは 一致しません

### 参考

•GPU性能比較

all rights reserved 2023 spectrum technology co.

## AWS Deep Learning AMI 全体像

• Deep Learning AMI は、NvidiaのGPUを使用できるインスタンスを 提供します。お客様で、GPUを準備する必要がなくAWSクラウド上で 簡単に機械学習などを利用できます。

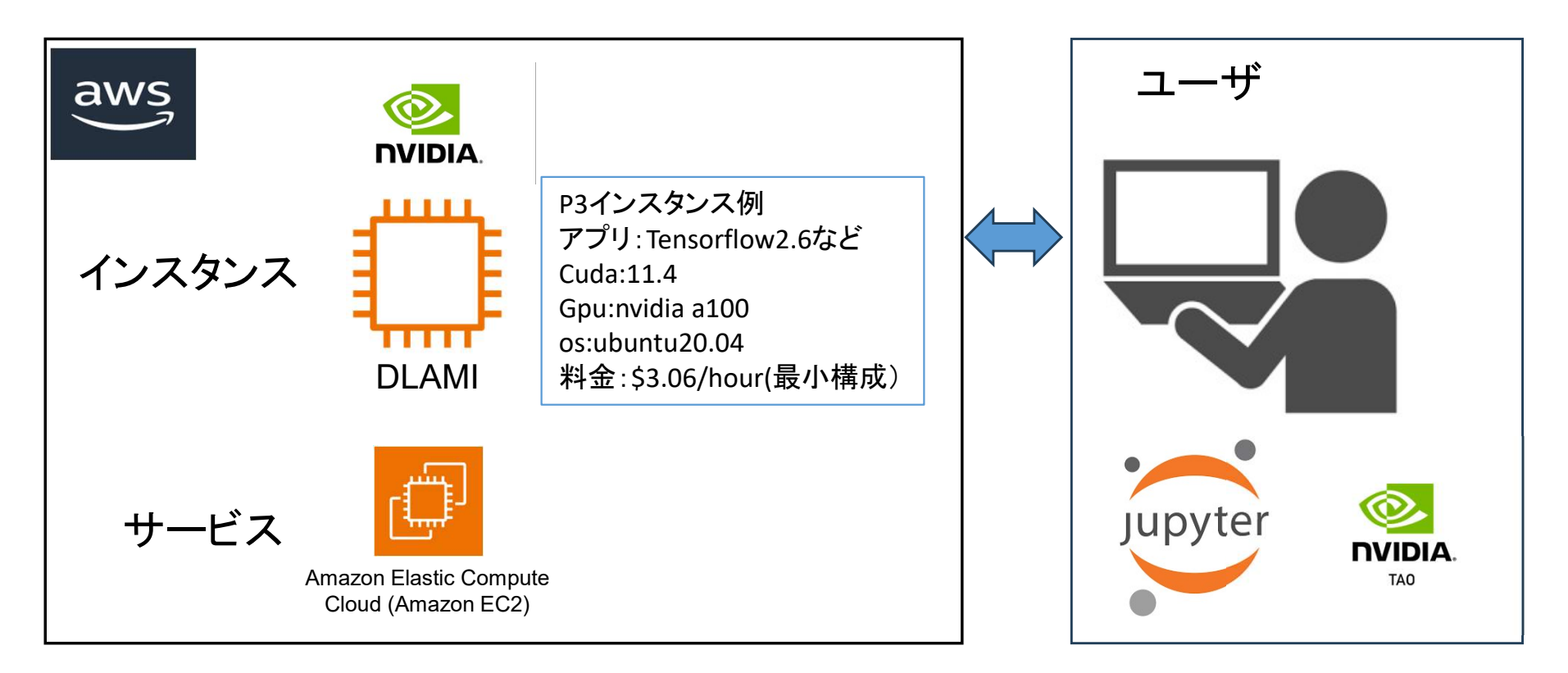

### 1. Deep Learning AMI概要

#### AWSサイト

https://docs.aws.amazon.com/ja\_jp/dlami/latest/devguide/what-is-dlami.html

#### 概要

AWS Deep Learning AMI (DLAMI) は、クラウド内の深層学習用のワンストップショップです。 このカスタマイズされたマシンインスタンスは、小さい CPU のみのインスタンスから最新の 高性能マルチ GPU インスタンスまで、さまざまなインスタンスタイプ用のほとんどの Amazon EC2 リージョンで利用できます。これは、NVIDIA CUDA、NVIDIA cuDNN、および最 も人気が高い深層学習フレームワークの最新リリースを使用するように事前に設定されて 提供されます。

#### 注意事項

- 本資料は、弊社が提供する「はじめてのAI転移学習キット(TAO版)」などで利用する ためのAWS側の設定内容になります。また、弊社提供の内容をすべてAWSで実現でき ない場合もあります。
- AWSの課金については、お客様側で管理してください。弊社では、一切の責任は負いません。
- AWSの利用にあたって、セキュリティなどについては、お客様側で管理をお願いします。 弊社では、一切の責任は負いません。

### 2. Deep Learning AMI設定

AWSサイト

https://docs.aws.amazon.com/ja\_jp/dlami/latest/devguide/what-is-dlami.html https://aws.amazon.com/jp/tutorials/train-deep-learning-model-aws-ec2-containers/

- ① 設定手順
  - AWS側設定:DLAMIのインスタンスなどの設定を行います。確認含めて30分。(設定開始 すると時間課金が開始されます)
  - クライアント側設定:putty,winscpなどの設定を行い、ローカルPCからAWSアクセス確認 を行います。約1時間。接続になれない場合は、AWS側のインスタンスは、本番用のp3 ではなく、無料のt2microで練習してください。
  - jupyter設定: pythonの学習用ツールのjupyterを設定し、ローカルPCでjupyter notebook の使用を可能にします。
  - サーバ設定:弊社提供の「はじめてのAI転移学習キット(TAO版)」の設定編で実施。約2-3時間。本資料では割愛します。
- ② AWS側設定
  - 準備
    - AWSアカウント設定:省略
    - EC2概要
      - <u>https://aws.amazon.com/jp/ec2/</u>
      - ・ 料金体系、リージョンなどを各自学習のこと。無料枠などもあります
    - 請求関係
      - Billingのホームで予算のアラーム設定を実施のこと。課金事故を防止できます。

### 2. Deep Learning AMI設定

AWSサイト

https://docs.aws.amazon.com/ja\_jp/dlami/latest/devguide/what-is-dlami.html

- ② AWS側設定
  - 準備
  - ・インスタンス設定
  - https://docs.aws.amazon.com/ja\_jp/dlami/latest/devguide/launch.html
    - ec2コンソールからインスタンス起動

| aws III サービス Q 検索<br>写 53 🚳 MediaLive                                                                                                    |                                                                                           | [/   | lt+5]                            |     | 0 0 0                                                                                    | オハイオ 🔹 🛛 spectru |
|----------------------------------------------------------------------------------------------------|-------------------------------------------------------------------------------------------|------|----------------------------------|-----|------------------------------------------------------------------------------------------|------------------|
| EC2 グッシュボード X                                                                                                    | リソース                                                                                      |      | EC2 Global view 🔀                | 0 0 | アカウントの属性                                                                                 | C                |
| イベント                                                                                                    | 米国東部 (オハイオ) リージョンで次の Amazon EC2 リソースを使用しています。                                             |      |                                  |     | デフォルト VPC 岱                                                                              |                  |
| <b>インスタンス</b><br>インスタンス                                                                                                    | インスタンス (実行中) 0                                                                            |      | Auto Scaling グループ 0              |     | vpc-c12a30a8                                                                             |                  |
| インスタンスタイプ                                                                                                    | Elastic IP                                                                                | 0 T  | ノスタンス                            | 0   | R文上<br>Data protection and security<br>ゾーン<br>EC2 シリアルコンソール<br>デフォルトのクレジット仕様<br>コンソールの実験 |                  |
| 起動テンプレート                                                                                                    | <i>‡−ペ₽</i>                                                                               | 1 25 | 「ップショット                          | 0   |                                                                                          |                  |
| Savings Plans                                                                                                    | セキュリティグループ                                                                                | 2 プル | ・イスメントグループ                       | 0   |                                                                                          |                  |
| リザーブドインスタンス                                                                                                    | ポリューム                                                                                     | 0 🗆- | -ドバランリー                          | 0   |                                                                                          |                  |
| Dedicated Hosts<br>キャパシティーの予約                                                                                                    | 専有木スト                                                                                     | 0    |                                  |     | 追加情報 🖸                                                                                   |                  |
| インスタンスを起動         サービス           MI         開始するには、グブウド外の使想サーバーである         4WS F           MI カタログ         Amazon EC2 インスタンスを起動します。         AWS F |                                                                                           |      | サービス状態<br>AWS Health Dashboard 区 | C   | 入門ガイド<br>ドキュメント<br>すべての EC2 リソース<br>フォーラム<br>料金<br>お問い合わせ                                |                  |
| Elastic Block Store<br>ボリューム<br>スナップショット                                                                                                    | Block Store<br>-ム<br>プショット-  Block Store インスタンスを起動 ▼  ・ ・ ・ ・ ・ ・ ・ ・ ・ ・ ・ ・ ・ ・ ・ ・ ・ ・ |      | リージョン<br>米国東部 (オハイオ)             |     |                                                                                          |                  |
| ライフサイクルマネージ<br>ヤー                                                                                                    | 注意: インスタンスは 米国東部 (オハイオ) リー<br>ジョンで記載されます                                                  |      | ゾーン                              |     |                                                                                          |                  |
| ネットワーク&セキュリ                                                                                                    |                                                                                           |      | ノーン名 ゾーン                         | D   |                                                                                          |                  |
| セキュリティグループ                                                                                                    | 予定されているイベント C                                                                             |      | is-east-2a use2-i                | az1 |                                                                                          |                  |
|                                                                                                    |                                                                                           |      | us-east-2b use2-                 | az2 |                                                                                          |                  |

## 2. Deep Learning AMI設定

AWSサイト

https://docs.aws.amazon.com/ja\_jp/dlami/latest/devguide/what-is-dlami.html

- ② AWS側設定
  - 準備
  - インスタンス設定
  - ・インスタンス接続
  - <u>https://docs.aws.amazon.com/ja\_jp/dlami/latest/devguide/launch-config-connect.html</u>
    - Ec2>インスタンス選択>接続(ステータスが2/2チェック合格を確認)
    - エンドポイントを使用>インスタンス・コネクトエンドポイントを選択して接続
    - Ubuntuの端末が起動すればok

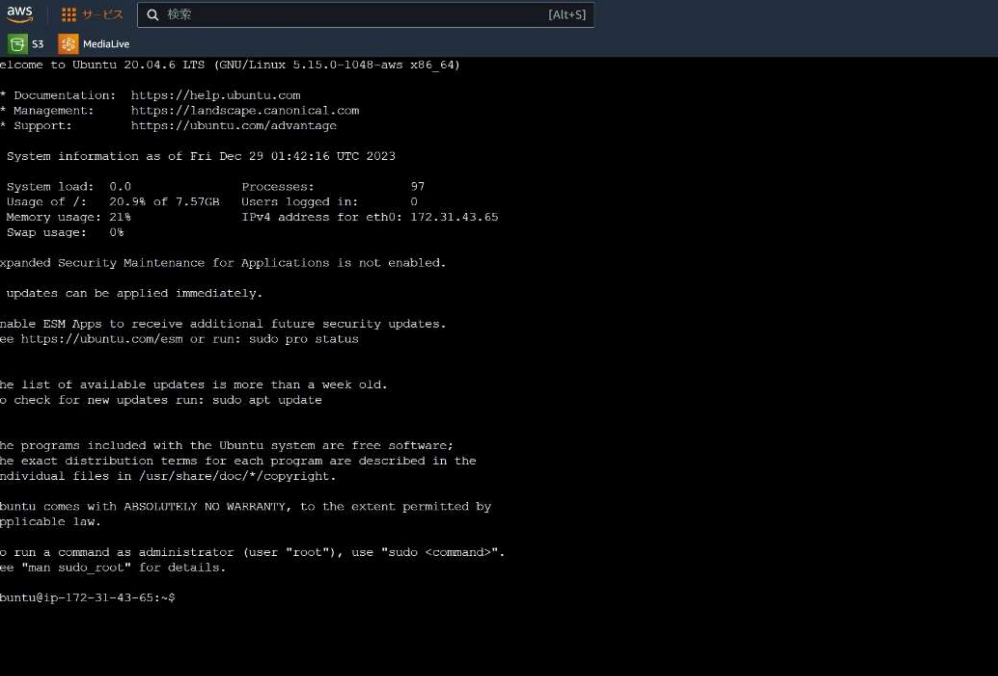

## 2. Deep Learning AMI設定

コマンド入力 ssh -i C:¥Users¥skyri¥Downloads¥test1.pem ubuntu@ec2-3-139-96-148.us-east-2.compute.amazonaws.com -L 8888:localhost:8888

AWSサイト

https://docs.aws.amazon.com/ja\_jp/dlami/latest/devguide/what-is-dlami.html

- ③ クライアント側設定
  - <u>https://docs.aws.amazon.com/ja\_jp/AWSEC2/latest/UserGuide/openssh.html</u>
  - Ssh接続
    - Awsヘコマンドプロンプト端末等からsshで接続
    - 右クリックでコマンドプロンプト端末を立ち上げ
    - ・ コマンド入力

To run a command as administrator (user "root"), use "sudo <command.

・ コマンド ssh -i /path/key-pair-name.pem instance-user-name@instance-public-dns-name -L 8888:localhost:8888

例:¥ ssh -i C:¥Users¥skyri¥Downloads¥test1.pem ubuntu@ec2-3-139-96-148.us-east-2.compute.amazonaws.com -L 8888:localhost:8888 (8888はjupyter-notebook接続のため、接続だけの場合は不要)

| 📷 ubuntu@ip-172-31-43-65: ~                                                                                                    | ×                                                          |
|----------------------------------------------------------------------------------------------------|------------------------------------------------------------|
| Microsoft Windows [Version 10.0.22631.2861]<br>(c) Microsoft Corporation, All rights reserved.                                                                                                    | ii .                                                       |
| :¥Windows¥System32>ssh -i C:¥Users¥skyri¥Downloads¥test1.pem ubuntu@c<br>8:localhost:8888                                                                                                    | ec2-3-139-96-148. us-east-2. compute. amazonaws. com -L 88 |
| The authenticity of host co2 5 105 50 160 us east 2 compute amazoname<br>ED25519 key fingerprint is SHA256:961jtsRq17uok20JkZgPtwSLgicBUVYdeZ4<br>This key is not known by any other names                         | MetroX4.                                                   |
| Are you sure you want to continue connecting (yes/no/[fingerprint])?<br>Warning: Permanently added 'ec2-3-139-96-148.us-east-2.compute.amazone<br>Welcome to Ubuntu 20.04.6 LTS (GNU/Linux 5.15.0-1048-aws x86_64) | res om (ED25519) to the list of known hosts.               |
| * Documentation: https://help.ubuntu.com<br>* Management: https://landscape.canonical.com<br>* Support: https://ubuntu.com/advantage                                                                               |                                                            |
| <sup>9</sup> System information as of Fri Dec 29 01:45:29 UTC 2023                                                                                                    |                                                            |
| System load: 0.0 Processes: 100<br>Usage of /: 21.4% of 7.57GB Users logged in: 1<br>Memory usage: 21% IPv4 address for eth0: 172.31.43.65<br>Swap usage: 0%                                                       |                                                            |
| Expanded Security Maintenance for Applications is not enabled.                                                                                                    |                                                            |
| O updates can be applied immediately.                                                                                                    |                                                            |
| Enable ESM Apps to receive additional future security updates.<br>See https://ubuntu.com/esm or run: sudo pro status                                                                                               |                                                            |
| The list of available updates is more than a week old.<br>To check for new updates run: sudo apt update<br>New release '22.04.3 LTS' available.<br>Run 'do-release-upgrade' to upgrade to it.                      | all rights reserved 2023 spectrum technology co            |
| ubuntu@ip-172-31-43-65:"\$<br>Last login: Fri Dec 29 01:42:17 2023 from 172.31.10.1                                                                                                    |                                                            |